## **Download GenBank from NCBI**

- Download NG or NC Accession
- Download NT Accession
- Save GenBank

| S NCBI Resources 🗵 How To 🛇                               | 2                                                                                                    | My NCBL Sign In                                                                                     |  |  |  |
|-----------------------------------------------------------|----------------------------------------------------------------------------------------------------|----------------------------------------------------------------------------------------------------|--|--|--|
| SNCBI<br>National Center for<br>Biotechnology Information | ▼ EGFR                                                                                                    | Search                                                                                              |  |  |  |
| NCBI Home                                                 | Welcome to NCBI                                                                                                    | Popular Resources                                                                                   |  |  |  |
| All Resources                                             | The National Center for Biotechnology Information advances science<br>and health by providing access to biomedical and genomic information.           | PubMed<br>Bookshelf                                                                                 |  |  |  |
| Chemicals & Bioassays<br>Data & Software                  | About the NCBI   Mission   Organization   Research   RSS Feeds                                                                                        | PubMed Central<br>PubMed Health                                                                     |  |  |  |
| DNA & RNA                                                 | Get Started                                                                                                    | BLAST<br>Nucleotide<br>Genome                                                                       |  |  |  |
| Genes & Expression                                        | <ul> <li><u>Tools</u>: Analyze data using NCBI software</li> <li><u>Downloads</u>: Get NCBI data or software</li> </ul>                               |                                                                                                    |  |  |  |
| Genetics & Medicine<br>Genomes & Maps                     | <ul> <li><u>How-To's</u>: Learn how to accomplish specific tasks at NCBI</li> <li><u>Submissions</u>: Submit data to GenBank or other NCBI</li> </ul> | Gene                                                                                                |  |  |  |
| Homology                                                  | Gatabases                                                                                                    | Protein<br>PubChem                                                                                  |  |  |  |
| Proteins                                                  | Genomic Structural Variation                                                                                                    |                                                                                                    |  |  |  |
| Sequence Analysis<br>Taxonomy                             | dbVar archives large scale genomic                                                                                                    | NCBI Announcements<br>NCBI's April Newsletter is on the                                             |  |  |  |
| Training & Tutorials<br>Variation                         | variants with phenotypic information.                                                                                                    | Bookshelf<br>04 May 2012<br>Information about May's Discovery<br>Workshop, the new GTB and Assembly |  |  |  |
|                                                           | III 1 2 3 4 5 6 7 8                                                                                                    | New Filter Sidebar has been added to<br>PubMed                                                      |  |  |  |

-- --

----

| S NCBI Resources                                                                                     | 🗹 How To 🕑                                                                                                    |                                                                                                    |                                                                      | Sign in to NCBI                                                                  |
|----------------------------------------------------------------------------------------------------|----------------------------------------------------------------------------------------------------|----------------------------------------------------------------------------------------------------|----------------------------------------------------------------------|----------------------------------------------------------------------------------|
| Gene                                                                                                 | Gene                                                                                                    | rch Advanced                                                                                                    |                                                                      | Search<br>Help                                                                   |
| <u>Show additional filters</u><br><u>Clear all</u><br>Gene<br>sources                                | Display Settings:  ○ Tabular, 20 Did you mean EGFR as a get Search Gene for EGFR as a sy                                                            | per page, Sorted by Relevance<br>ne symbol?<br>/mbol.                                                                                  | e <u>Send to:</u> ♥                                                  | Hide sidebar >> Filters: Manage Filters Top Organisms [Tree] Homo saniens (1140) |
| Genomic<br>Mitochondria<br>Organelles<br>Plasmids                                                    | Results: 1 to 20 of 3600                                                                                                    | Mus musculus (231)<br>Drosophila melanogaster (132)<br>Rattus norvegicus (108)<br>Listeria monocytogenes (39)<br>All other taxa (1980) |                                                                      |                                                                                  |
| Categories<br>Alternatively spliced<br>Annotated genes<br>Non-coding<br>Protein-coding<br>Pseudogene | Name/Gene ID Description           EGFR         epidermal grow           ID: 1956         factor receptor           [Homo sapiens:         (human)] | Location<br>wth Chromosome 7,<br>NC_000007.14<br>(5501903255207338)                                                                    | Aliases<br>ERBB, ERBB1, H                                            | Find related data                                                                |
| Sequence<br>content<br>CCDS<br>Ensembl                                                               | Egfr epidermal grow<br>ID: 13649 factor receptor<br>[Mus musculus]<br>(house mouse)                                                                 | vth Chromosome 11,<br>NC_000077.6<br>(1675220316913907)<br>)]                                                                          | RP23-295E4.1,<br>Errb1, Errp, Wa5                                    | Select   Find items                                                              |
| RefSeq<br>RefSeqGene<br>Status clear<br>✓ Current only                                               | Egfr     Epidermal grow       ID: 37455     factor receptor       [Drosophila     melanogaster                                                      | vth Chromosome 2R,<br>NT_033778.4<br>(2152242021559977)                                                                                | Dmel_CG10079<br>DEGFR, DER, D<br>ball, DER/top, D<br>Der, DmHD-33, [ | Search details                                                                   |

## Scroll down to Genomic regions, select the appropriate assembly

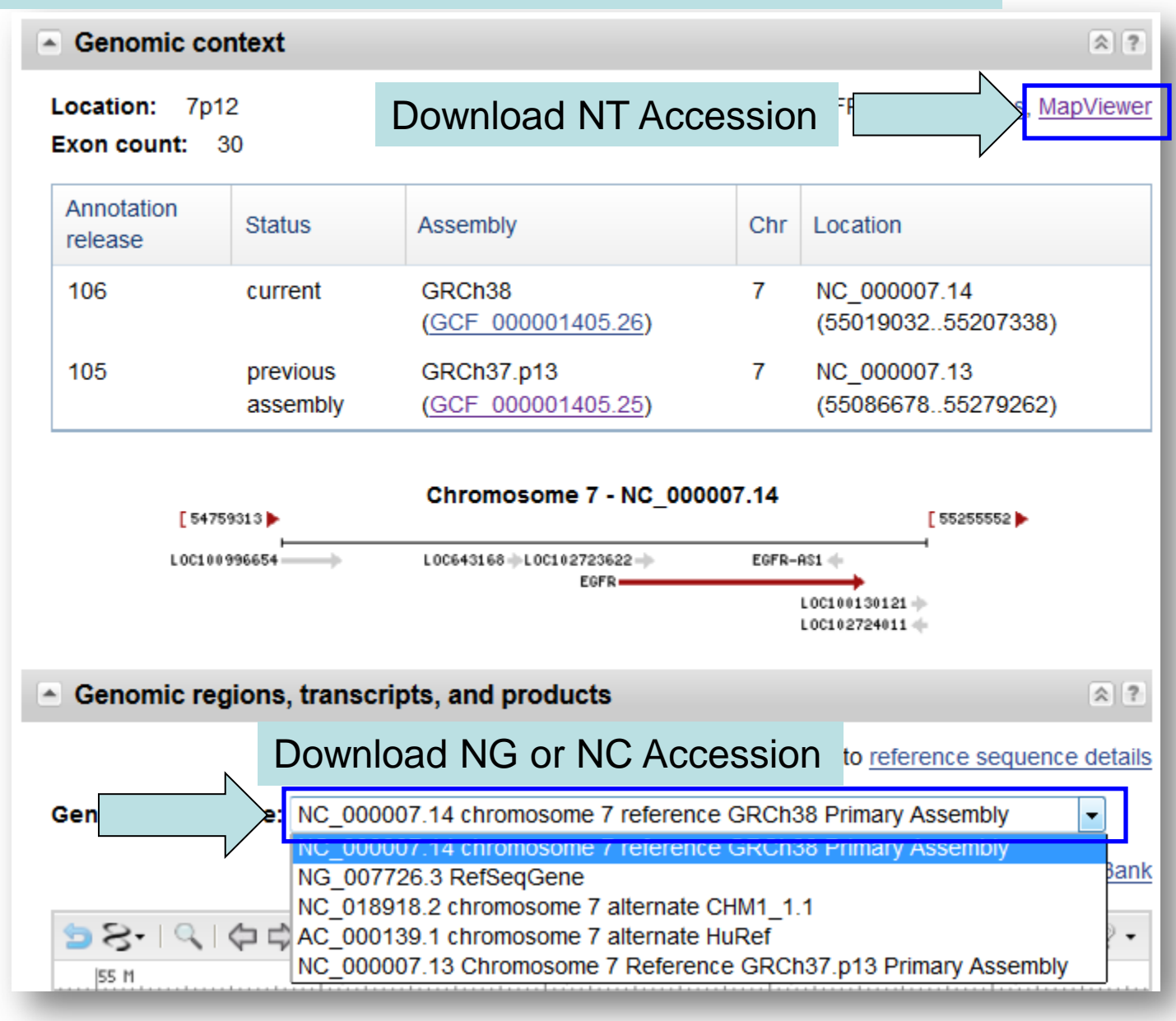

| Genomic                             | regions, tr | anscripts, ar        | NG accession is the RefSeq<br>Most RefSeq GenBanks contai<br>NG accession can show dbSN<br>Nucleotide positions do not rela<br>Click "GenBank" link to downlo | in only a single transcript<br>P<br>ate to chromosome coordinate<br>ad NG Accession |
|-------------------------------------|-------------|----------------------|----------------------------------------------------------------------------------------------------|-------------------------------------------------------------------------------------|
| Genomic Se                          | quence: N   | G_007726.3 Ref       | eqGene                                                                                                    | · ·                                                                                 |
|                                     |             |                      | Go to nucleotide                                                                                                    | : Graphics FASTA GenBank                                                            |
|                                     |             |                      |                                                                                                    |                                                                                     |
| 20                                  | K 40 K      | 60 K 80<br>222Kbp) - | 100 K 120 K 140 K 160 K                                                                                                    | 180 K 200 K 244,589<br>■<br>■                                                       |
| l 2/                                | Э.К. 40     | к 60 к               | 80 K 100 K 120 K 140 K                                                                                                    | 160 K                                                                               |
| Genes<br>NM_005228.3<br>NP_005219.2 |             | *                    | EGFR                                                                                                    | LOC10013     LOC10013     EGFR-AS1     EGFR-AS1     EGFR-AS1     EGFR-AS1           |

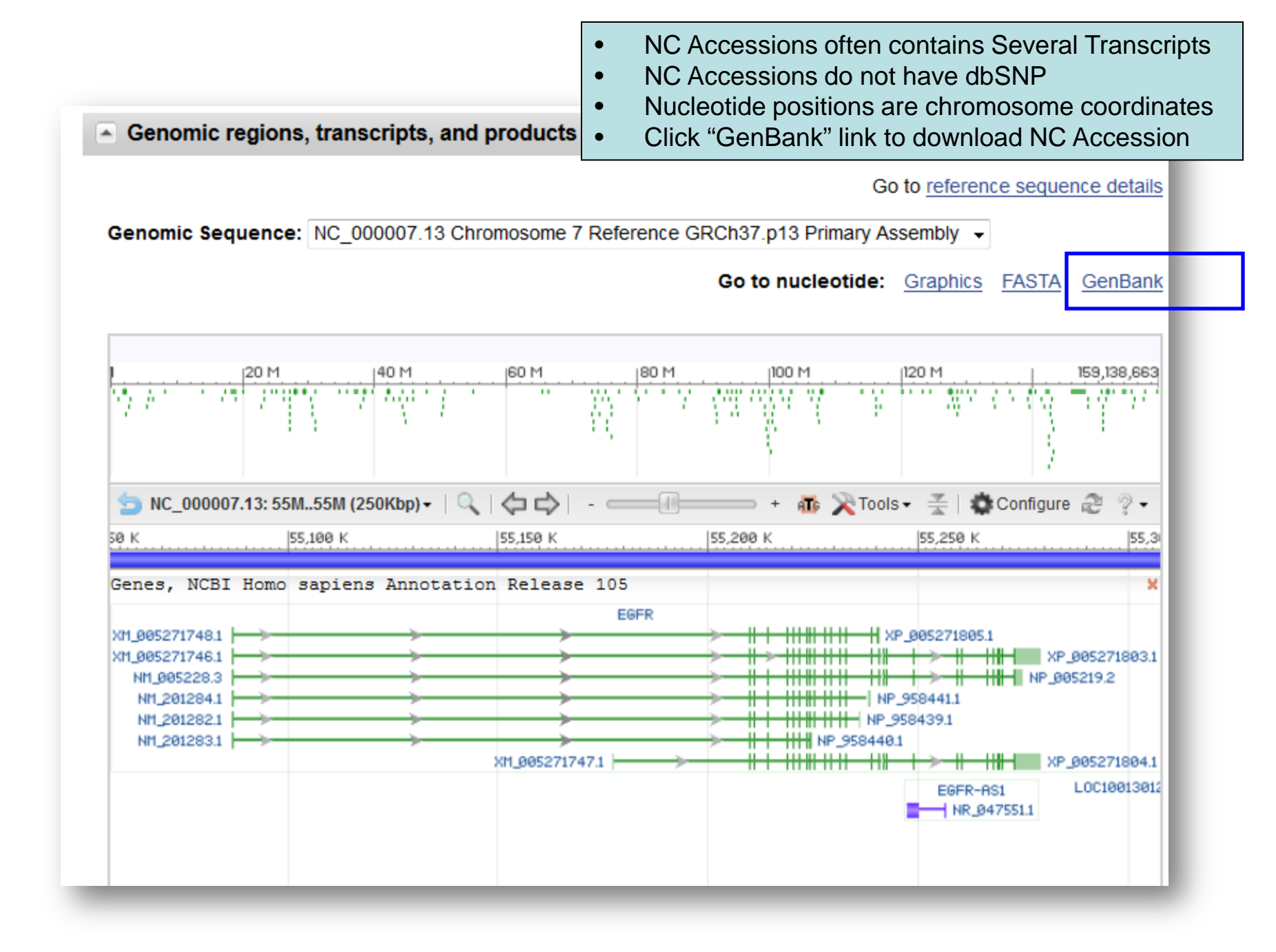

| 0 | _ <u>LOC643168</u> | + <u>s</u>          | <u>v</u> <u>dlevmm</u>                                                                                                    | best RefSeq 7p1                                                                               | 1.2 Rho GTPase a                                     | activating protein 5 pseudog   | <u>jene</u>       |
|---|--------------------|---------------------|----------------------------------------------------------------------------------------------------|-----------------------------------------------------------------------------------------------|------------------------------------------------------|--------------------------------|-------------------|
| Ţ |                    |                     | <ul> <li>NT Accessions</li> <li>NT Accessions</li> <li>Nucleotide pos</li> <li>Click "dl" link to</li> </ul>                | often contain<br>can show db<br>itions can be<br>download N                                   | s Several Tra<br>SNP<br>translated to<br>Γ Accession | anscripts<br>chromosome coordi | nates             |
|   | - <u>EGFR</u>      | + <u>OMIMHGNC</u> s | <u>v pr dlevmm sts</u>                                                                                                    | P best RefSeq 7p1                                                                             | 2 OTTHUMP00                                          | 0000209210 avian erythrob1     | astic             |
|   | 100100307300       | <u> </u>            | Homo sapiens (huma<br>Region to retrieve (in<br>Chromosome: 7<br>from: 55086725 au<br>to: 55275031 au<br>Sequence Format: 0 | an) (Build 37.3)<br>n chromosome co<br>Strand:<br>djust by: -0K<br>djust by: +0K<br>GenBank • | ordinates):<br>olus v<br>Change Regi                 | on/Strand                      |                   |
|   |                    |                     | This chromosom                                                                                                    | e region corres                                                                               | ponds to the o                                       | contig region(s):              |                   |
|   |                    |                     | Contig sta<br>NT_033968.6 46760                                                                                             | <b>rt stop stra</b><br>094 4864400                                                            | nd<br>+ <u>Display</u> <u>Sav</u>                    | e to Disk <u>View Evidence</u> | <u>ModelMaker</u> |

## Save GenBank

| Sign in to NCBI Resources How To Sign in to NCBI                                                                                                    |                                                                                                    |                                                                                                    |  |  |  |  |
|----------------------------------------------------------------------------------------------------|----------------------------------------------------------------------------------------------------|----------------------------------------------------------------------------------------------------|--|--|--|--|
| Nucleotide Nucleot                                                                                                    | ide  Advanced                                                                                                    | Search<br>Help                                                                                                    |  |  |  |  |
| Display Settings: ♥ GenBank<br>Homo sapiens chror<br>Assembly HSCHR7_<br>NCBI Reference Sequence: NT_(<br>EASTA_Graphics                                                                                                    | Send: ☞<br>mosome 7 genomic scaffold, GRCh38 Primary<br>CTG1<br>007819.18                                                                                                    | Change region shown <ul> <li>Whole sequence (abbreviated view)</li> <li>Selected region from: 55009032 to: 55197338</li> </ul> Update View |  |  |  |  |
| Go to: ♥<br>LOCUS NT_007819<br>DEFINITION Homo sapiens chro<br>HSCHR7_CTG1.<br>ACCESSION NT_007819 REGION:<br>VERSION NT_007819.18 GI:<br>DBLINK BioProject: PRJNA<br>Assembly: GCF 000<br>KEYWORDS RefSeq.<br>SOURCE Homo sapiens (hum<br>ORGANISM Homo sapiens | Customize view <ul> <li>Abbreviated view</li> <li>Customize</li> </ul> Basic Features <ul> <li>Default features</li> <li>Gene, RNA, and CDS features only</li> </ul> Features added by NCBI <ul> <li>2522401 SNPs</li> </ul>                                                                                                    |                                                                                                    |  |  |  |  |
| Eukaryota; Metazo<br>Mammalia; Eutheri<br>Catarrhini; Homin<br>REFERENCE 1 (bases 1 to 18<br>CONSRTM International Hum                                                                                                    | a; Chordata; Craniata; Vertebrata; Euteleostomi;<br>a; Euarchontoglires; Primates; Haplorrhini;<br>idae; Homo.<br>With NG_ accessions, you have the option to include<br>SNPs - select this and press Update View.<br>For genes located on minus strand, deselect Reverse<br>complemented strand and press Update View.<br>Expand the range if you are interested in the gene's<br>promoter region or other information outside of the<br>gene, then press Update View. | Image: Display options         Image: Show sequence         Image: Show reverse complement         Update View                             |  |  |  |  |

| S NCBI Resources 🕑 How                                                                         | и то 🖂                                                           |                                                                        |
|------------------------------------------------------------------------------------------------|------------------------------------------------------------------|------------------------------------------------------------------------|
| Nucleotide Nu                                                                                  | Advanced                                                         | Se                                                                     |
| <u>Display Settings:</u>                                                                       | c (                                                              | Send: 🖂                                                                |
| Homo sapiens ch<br>Assembly HSCHF                                                              | romosome 7 genomic scaffold, GR<br>R7_C <u>TG1</u>               | Complete Record     Coding Sequences     Gene Features     to:         |
| NCBI Reference Sequence:<br>FASTA Graphics                                                     | Choose Send<br>Choose "File" Destination                         | Choose Destination  File Clipboard Clipboard Collections Analysis Tool |
| Go to: ♥<br>LOCUS NT_007819<br>DEFINITION Homo sapiens                                         | Choose "GenBank" Format<br>Click "Create File"                   | Download 1 items.                                                      |
| HSCHR7_CTG1.<br>ACCESSION <u>NT 007819</u> REG<br>VERSION NT_007819.18<br>DBLINK BioProject: E | GION: 5500903255197338 GPS_003205514<br>GI:568815311<br>PRJNA168 | GenBank ▼ Ps<br>Create File and                                        |
| Assembly: <u>GCE</u><br>KEYWORDS RefSeq.<br>SOURCE Homo sapiens                                | (human)                                                          | Features added                                                         |

| File Download                                                                                                    |                             |                        |                    |              |          |     |   |             |
|----------------------------------------------------------------------------------------------------|-----------------------------|------------------------|--------------------|--------------|----------|-----|---|-------------|
| Do you want to open or save this file?                                                                                                    |                             |                        |                    |              |          |     |   |             |
| Name: sequences.gb                                                                                                    |                             |                        |                    |              |          |     |   |             |
| From: www.ncbi.nlm.nih.gov                                                                                                    |                             |                        |                    |              |          |     |   |             |
| <u>Open</u> <u>S</u> ave                                                                                                    | Cancel                      |                        |                    |              |          |     |   |             |
| While files from the Internet can be useful, some files can harm your computer. If you do not trust the source, do not save this file. What's the risk? | n potentially<br>ot open or | Cours do               |                    |              |          |     |   | ſ           |
|                                                                                                    |                             | Save As                |                    |              |          |     |   | l           |
|                                                                                                    |                             | Savejn:                | iemp               |              | <u> </u> | 9 👂 | Þ | •           |
|                                                                                                    |                             | My Recent<br>Documents |                    |              |          |     |   |             |
| hoose to Save File                                                                                                    | ]                           | Desktop                |                    |              |          |     |   |             |
|                                                                                                    | ļ                           | My Documents           |                    |              |          |     |   |             |
|                                                                                                    |                             | My Computer            |                    |              |          |     |   |             |
|                                                                                                    |                             |                        | File <u>n</u> ame: | sequences.gb |          |     | ~ | <u>S</u> av |

## \_ 🗖 🛃 🐝 Gbk File Editor - C:\Documents and Settings\HP\_Administrator\Desktop\EGFR.txt File Edit Search Tools Help Ø м 🔛 📀 🗼 H **F** Basic Information | Sequence 🖃 🜆 New GBKFile 🚊 🕪 Gene Value Item 🖻 – 🗖 EGFR Region 247..334.123255.123406.124274.124457.127575.127709.132263.132331.133515.133633.134980.1351. 🥙 CDS InterestRegion NP\_005219.2 -CodonStart 1 NP\_958441.1 product epidermal growth factor receptor isoform a NP\_958439.1 protein id NP\_005219.2 NP\_958440.1 Ė~*∜*∕ mBNA isoform a is encoded by transcript variant 1;epidermal growth factor receptor (avian erythroblasticleukemia viral note NM\_005228.3 translation MRPSGTAGAALLALLAALCPASRALEEKKVCQGTSNKLTQLGTFEDHFLSLQRMFNNCEVVLGNLEITYVQRN 🕘 NM\_201284.1 Corresponding\_mRNA\_Region NM\_005228.3 -• NM\_201282.1 External primer 🕘 NM\_201283.1 Internal primer 🕂 🕤 Variations Choose the appropriate protein for your analysis

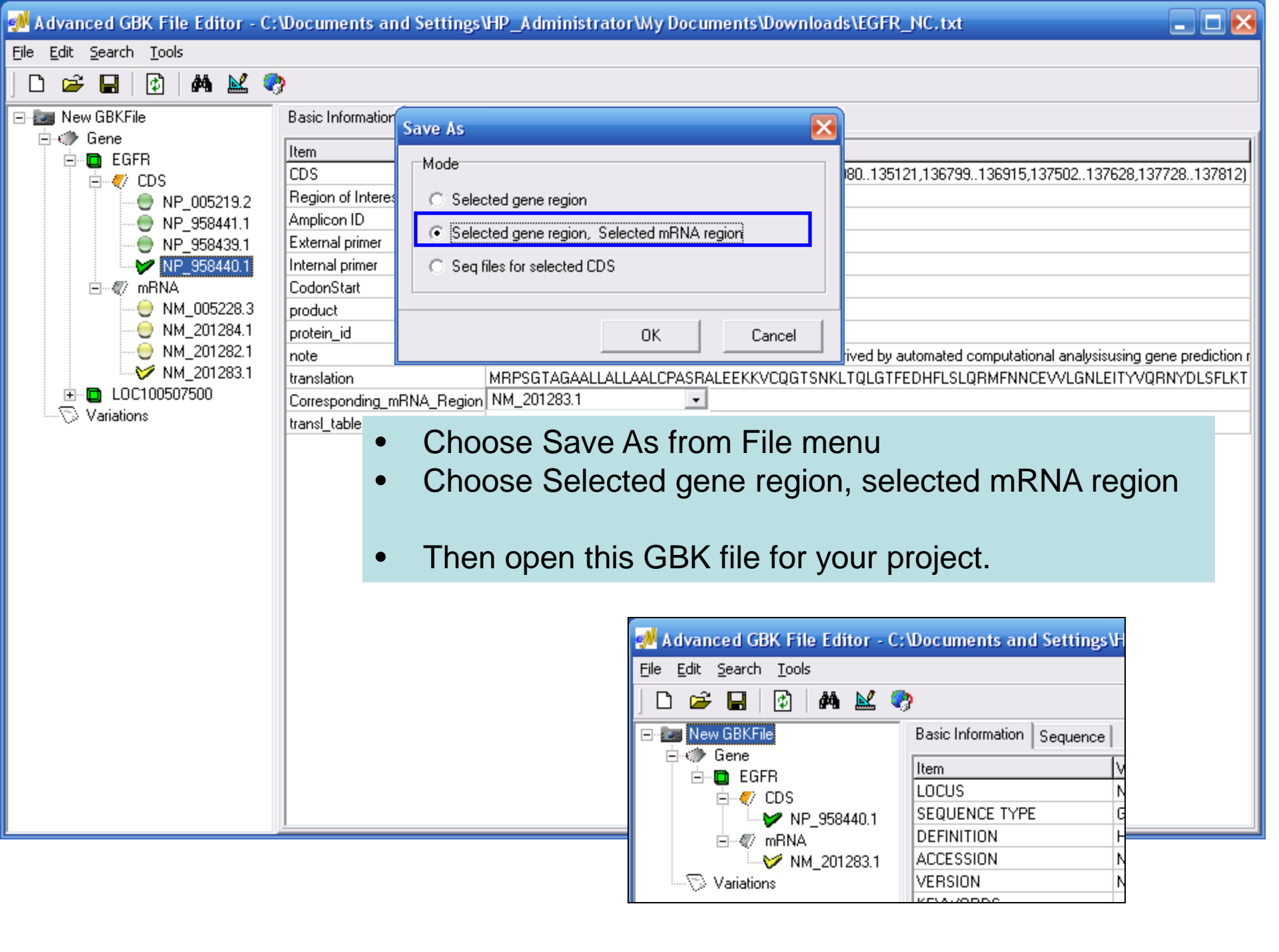